## Inhalt

| 1 | Allg | emeiner Aufbau                           | 2   |
|---|------|------------------------------------------|-----|
|   | 1.1  | IP-Encoder direkt an den NVR anschließen | 2   |
|   | 1.2  | IP-Encoder an den Router anschließen     | 3   |
|   | 1.3  | Mischform                                | 4   |
| 2 | Kon  | figuration Uyar-Video-Encoder            | 5   |
|   | 2.1  | Reset                                    | 5   |
|   | 2.2  | Einstellungen am PC vornehmen            | 5   |
|   | 2.3  | Einstellungen am UVE                     | 8   |
| 3 | Kon  | figuration Netzwerkvideorekorder         | .14 |
|   | 3.1  | Inbetriebnahme                           | .14 |
|   | 3.2  | Software Einrichtung                     | .14 |
| 4 | Web  | p-Panel Zugriff                          | 24  |

Diese Anleitung ist für den NVR DS7608NI-K2/8P mit der Firmware V4.030.011.

### 1 Allgemeiner Aufbau

Ziel der nachfolgenden Beschreibung soll die Installation eines UYAR-Video-Encoders (UVE) zur Vernetzung mit einem Hik Vision Netzwerkvideorekorder (NVR). Es gibt es mehrere Möglichkeiten, wie der UVE mit dem NVR verbunden werden kann.

Generell muss sich zuerst überlegt werden, wie die UVEs mit dem NVR verbunden werden sollen. Eine Möglichkeit ist die direkte Verbindung des Netzwerkkabels mit dem NVR. Die zweite Möglichkeit ist das Videosignal erst in das Hausnetzwerk einzuspeisen, das Videosignal wird dann erst über den Router in den NVR geleitet. Zusätzlich kann eine Mischform gewählt werden. Wichtig ist, sich vor der Installation zu überlegen, welche Variante genutzt werden soll, um die Voreinstellungen an den UVEs entsprechend zu wählen. Zur besseren Verdeutlichung wie der Aufbau erfolgen könnte und wie die IP-Adresse/Subnet-Mask/Default Gateway zu wählen sind, sollen im Folgenden grafische Darstellung zum Verständnis beitragen.

#### 1.1 IP-Encoder direkt an den NVR anschließen

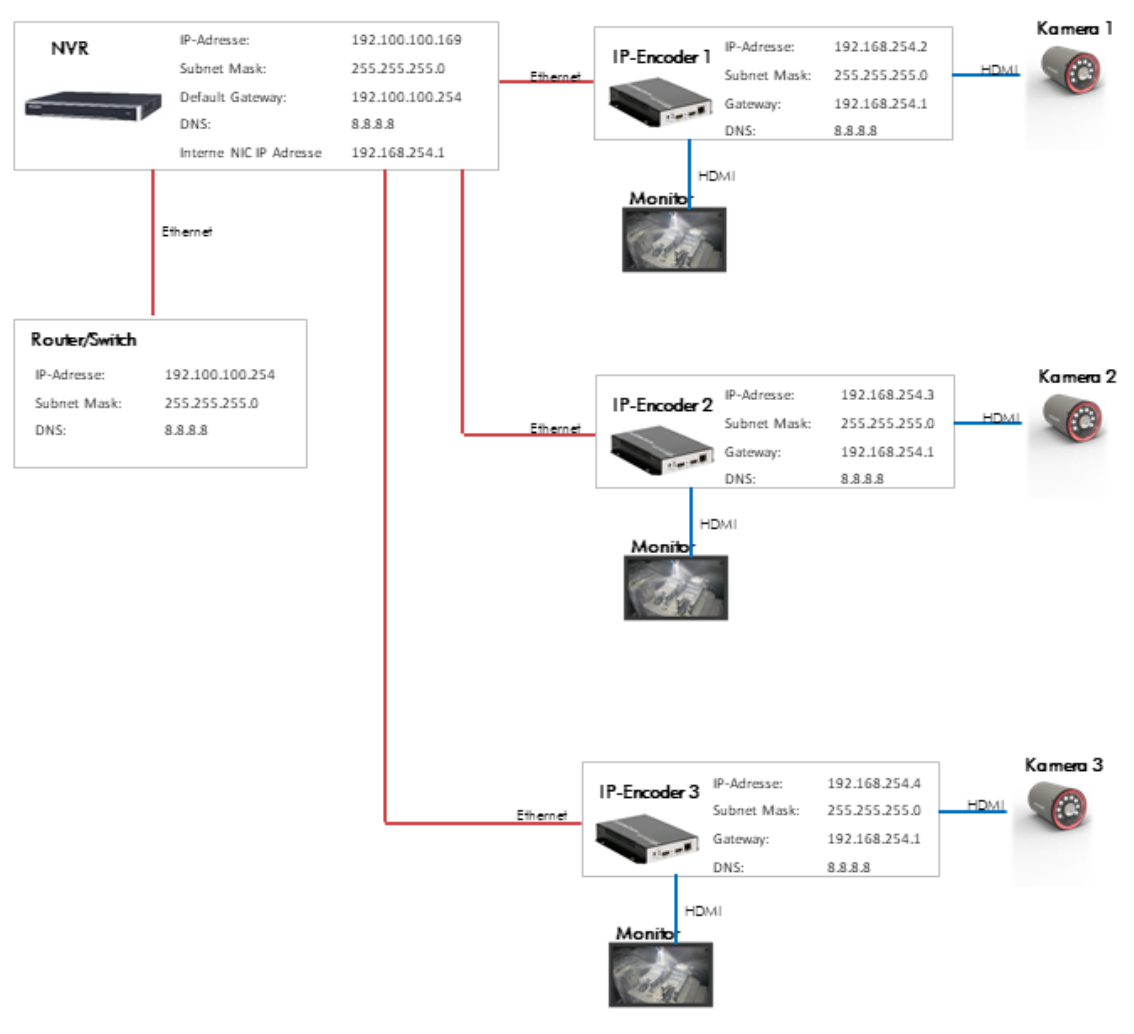

#### 1.2 IP-Encoder an den Router anschließen

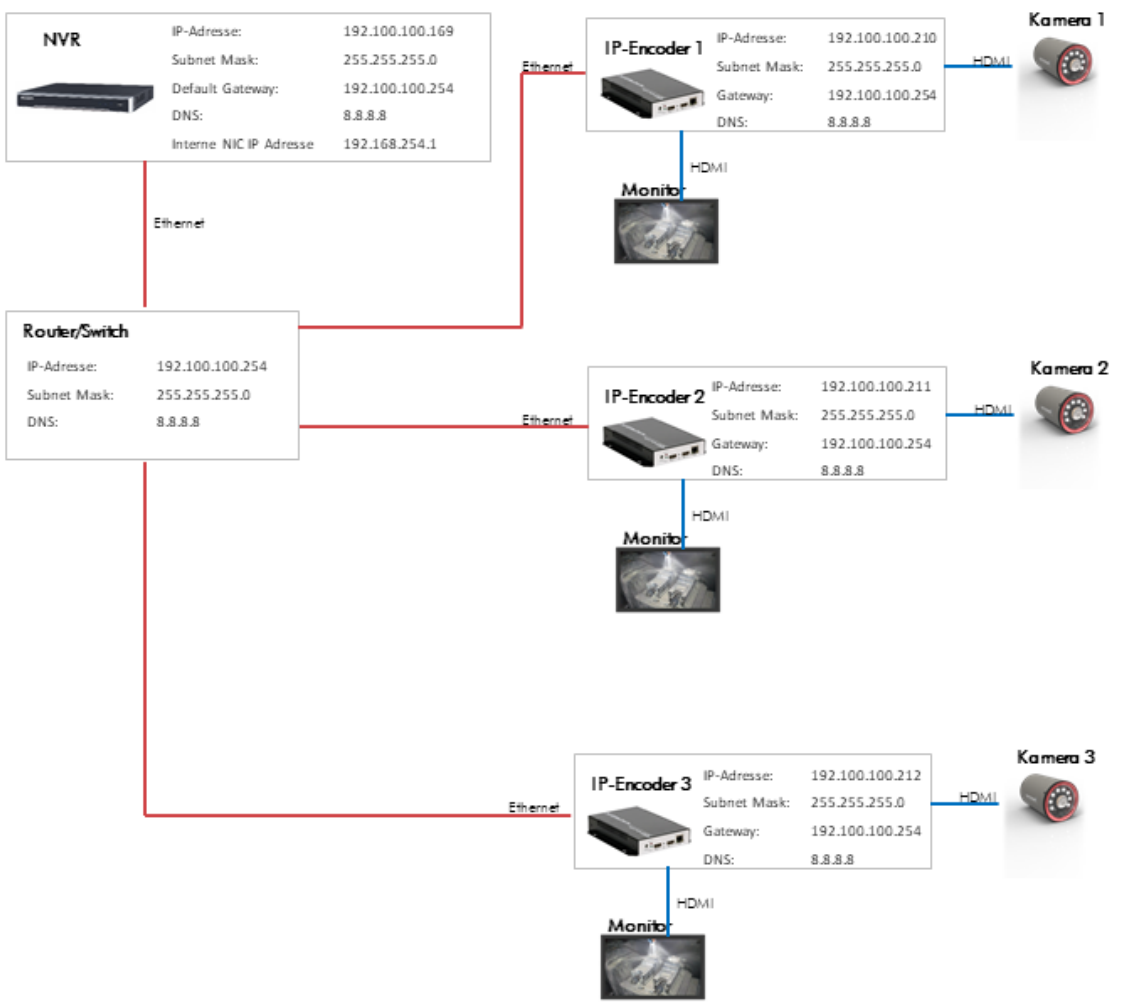

#### 1.3 Mischform

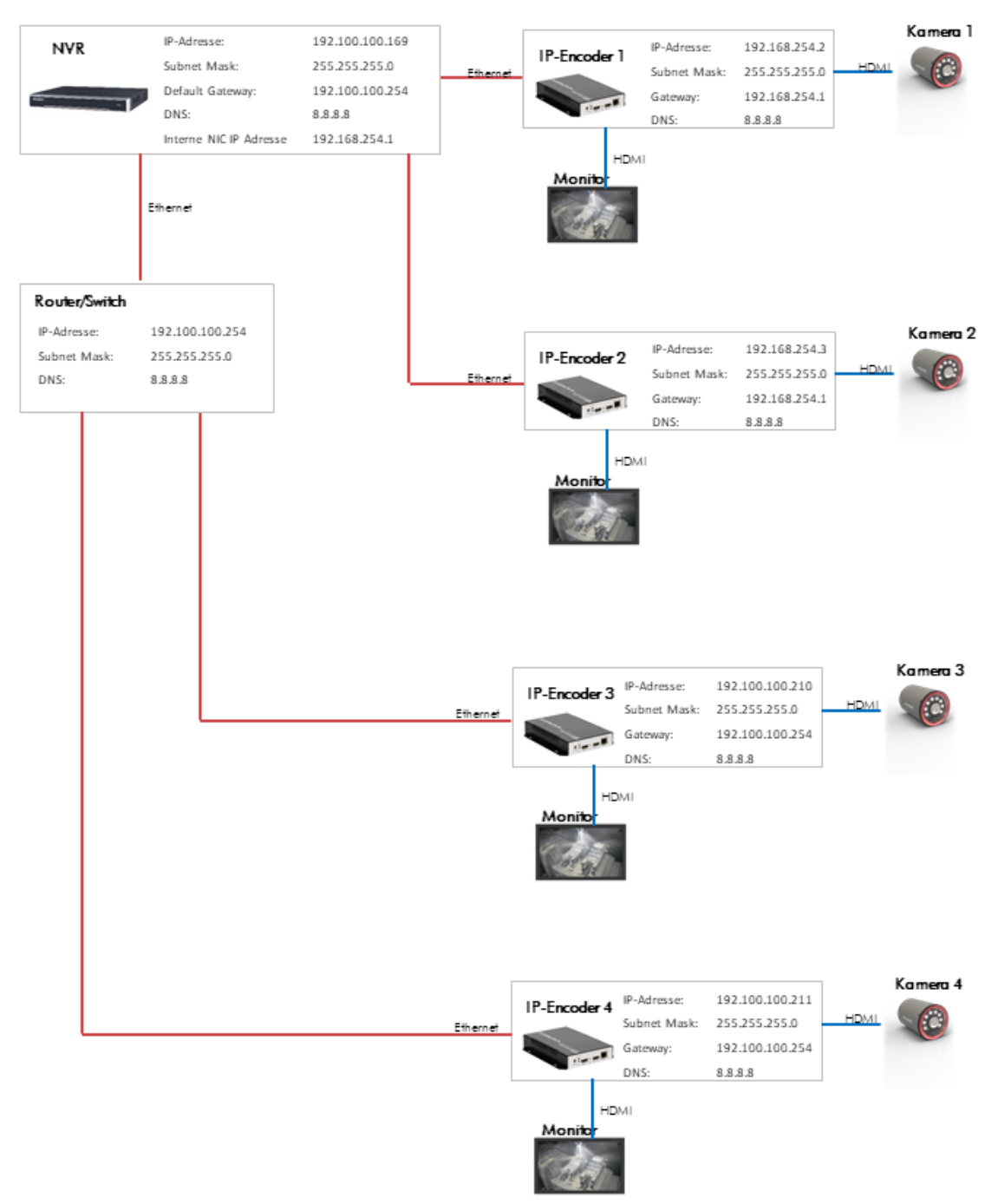

### 2 Konfiguration Uyar-Video-Encoder

#### 2.1 Reset

Hinweis: Bitte führen Sie einen Reset des Gerätes <u>nicht</u> durch, wenn eine Vorinbetriebnahme durch die Firma Uyar erfolgt ist.

Auf der Vorderseite des IP-Encoders befindet sich ein Reset-Loch (RST), welches zum Durchführen eines Initialisierungs-Resets des Encoders verwendet wird. Wenn Sie das Gerät erstmalig nutzen, führen Sie den Reset nach dem Einschalten bzw. dem anschließenden Hochfahren des Geräts unbedingt durch. Verwenden Sie dafür eine Nadel/Büroklammer und drücken Sie die Reset-Taste

werden

dadurch

initialisiert.

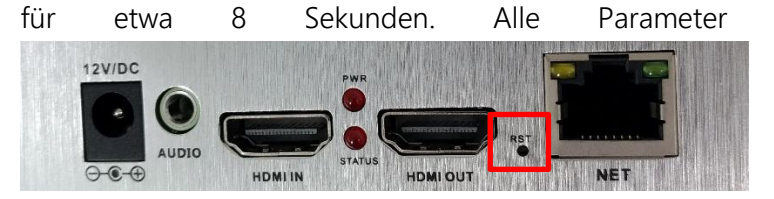

#### 2.2 Einstellungen am PC vornehmen

Die Standard IP Adresse des UVEs ist die 192.168.0.31. Der Standard Benutzername und Passwort sind beide "admin".

Die meisten Kunden können sich nicht in der Benutzeroberfläche des UVEs anmelden, indem sie direkt 192.168.0.31 in die Adresszeile des Browsers eingeben. Der Grund ist, dass sich die IP-Adresse des PCs nicht im selben Netzwerksegment befindet und diese nicht miteinander kommunizieren können. Um sich in die Benutzeroberfläche des UVEs anzumelden, müssen zuerst die IP-Adresse des PCs geändert werden.

Schritt 1: Verbinden Sie den UVE über ein Ethernet-Kabel mit einem PC/Laptop

| Vetwork Connections                                                                                                    |                                                                 | _    |        | ]    | × |
|----------------------------------------------------------------------------------------------------|-----------------------------------------------------------------|------|--------|------|---|
| $\leftarrow \hspace{0.1 cm}  ightarrow \hspace{0.1 cm} \wedge \hspace{0.1 cm} \bigstar \hspace{0.1 cm} \wedge \hspace{0.1 cm} $ Network and Internet $\hspace{0.1 cm}  ightarrow \hspace{0.1 cm} $ Network | ork Connections                                                 | / Ū  | Search | n Ne | 9 |
| Organize 🔻                                                                                                    |                                                                 | =    | •      |      | ? |
| Ethernet         Network cable unplugged         Intel(R) Ethernet Connection (4) I2                                                                                                    | Ethernet 2<br>Network cable unplugged<br>Sophos SSL VPN Adapter |      |        |      |   |
| Mobilfunk<br>Not connected<br>Fibocom L830-EB                                                                                                    | WLAN<br>uyarcom.de<br>Intel(R) Dual Band Wireless-A             | C 82 |        |      |   |
| 4 items                                                                                                    |                                                                 |      |        | 1    |   |

Schritt 2: Öffnen Sie "Netzwerkverbindungen anzeigen"

Irrtümer und Änderungen vorbehalten

<u>Schritt 3:</u> Rechte Maustaste > Eigenschaften öffnen (in einigen Fällen muss der Benutzer nun das Administrator Passwort eingeben)

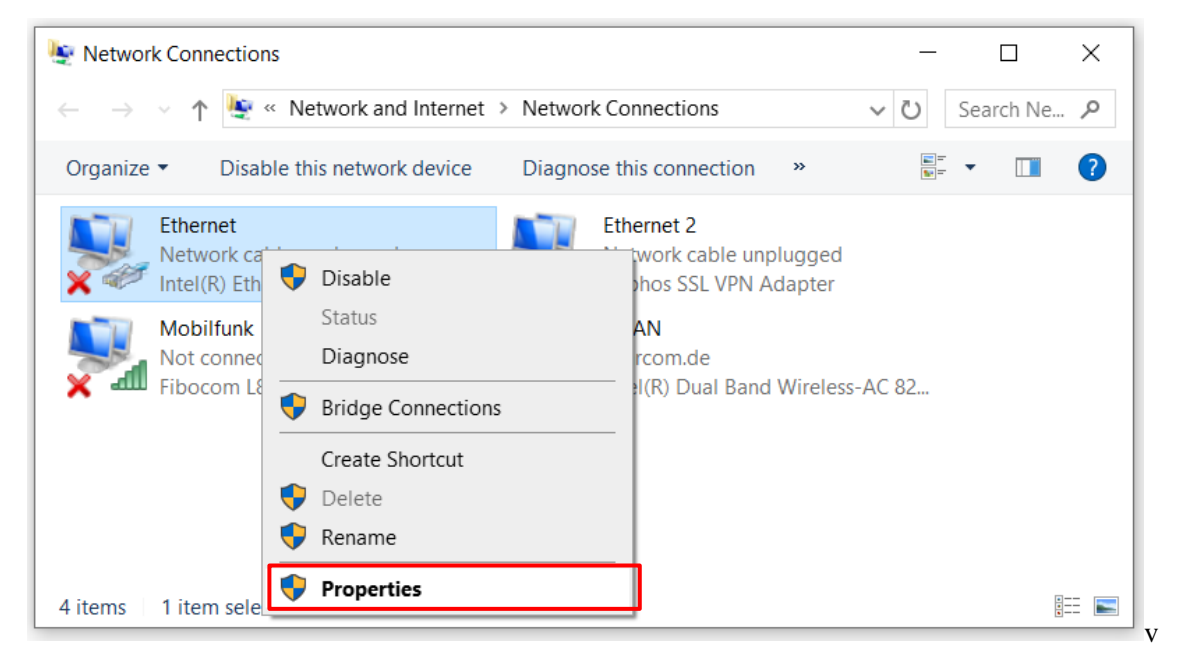

Schritt 4: Wählen Sie "Internetprotokoll, Version 4 (TCP/IPv4)" und klicken dann auf Eigenschaften

| P.                                                                                                    | × |  |  |  |  |  |  |  |
|----------------------------------------------------------------------------------------------------|---|--|--|--|--|--|--|--|
| Networking Sharing                                                                                                    |   |  |  |  |  |  |  |  |
| Connect using:                                                                                                    |   |  |  |  |  |  |  |  |
| <b>2</b>                                                                                                    |   |  |  |  |  |  |  |  |
| <u>C</u> onfigure                                                                                                    |   |  |  |  |  |  |  |  |
| This connection uses the following items:                                                                                                    |   |  |  |  |  |  |  |  |
| Client for Microsoft Networks                                                                                                    |   |  |  |  |  |  |  |  |
| VMware Bridge Protocol                                                                                                    |   |  |  |  |  |  |  |  |
| File and Printer Sharing for Microsoft                                                                                                    |   |  |  |  |  |  |  |  |
| QoS Packet Scheduler                                                                                                    |   |  |  |  |  |  |  |  |
| ✓ Internet Protocol Version 4 (TCP/IPv4)                                                                                                    |   |  |  |  |  |  |  |  |
| Microsoft Network Adapter Multiplexor Protocol                                                                                                    |   |  |  |  |  |  |  |  |
| Microsoft LLDP Protocol Driver                                                                                                    |   |  |  |  |  |  |  |  |
| < >                                                                                                    |   |  |  |  |  |  |  |  |
| Install Uninstall Properties                                                                                                    |   |  |  |  |  |  |  |  |
| Description                                                                                                    |   |  |  |  |  |  |  |  |
| Transmission Control Protocol/Internet Protocol. The default<br>wide area network protocol that provides communication<br>across diverse interconnected networks. |   |  |  |  |  |  |  |  |
|                                                                                                    |   |  |  |  |  |  |  |  |
| OK Cancel                                                                                                    |   |  |  |  |  |  |  |  |

<u>Schritt 5:</u> Bitte merken Sie sich Ihre Standardeinstellungen bevor Sie die folgenden Änderungen durchführen, denn nach dem Durchführen der Einstellungen müssen Sie Ihre Standardeinstellungen wieder einstellen. Setzen Sie die IP-Adresse auf 192.168.0.\*\* (\*\* kann eine Nummer zwischen 2 und 255 sein, außer 31). Setzten Sie die Subnet-Mask auf 255.255.255.0 und das Standardgateway auf 192.168.0.1. Beenden Sie die Eingabe mit "OK"

| Internet Protocol Version 4 (TCP/IPv4)                                                                                                    | Properties X      |  |  |  |  |  |  |
|----------------------------------------------------------------------------------------------------|-------------------|--|--|--|--|--|--|
| General                                                                                                    |                   |  |  |  |  |  |  |
| You can get IP settings assigned automatically if your network supports<br>this capability. Otherwise, you need to ask your network administrator<br>for the appropriate IP settings. |                   |  |  |  |  |  |  |
| O Obtain an IP address automatical                                                                                                    | ly                |  |  |  |  |  |  |
| • Use the following IP address:                                                                                                    |                   |  |  |  |  |  |  |
| IP address:                                                                                                    | 192.168.0.12      |  |  |  |  |  |  |
| Subnet mask:                                                                                                    | 255.255.255.0     |  |  |  |  |  |  |
| Default gateway:                                                                                                    | 192.168.0.1       |  |  |  |  |  |  |
| Obtain DNS server address autor                                                                                                    | natically         |  |  |  |  |  |  |
| • Use the following DNS server add                                                                                                    | resses:           |  |  |  |  |  |  |
| Preferred DNS server:                                                                                                    |                   |  |  |  |  |  |  |
| Alternate DNS server:                                                                                                    |                   |  |  |  |  |  |  |
| Validate settings upon exit                                                                                                    | Ad <u>v</u> anced |  |  |  |  |  |  |
|                                                                                                    | OK Cancel         |  |  |  |  |  |  |

Schritt 6: Beenden Sie die Eingabe mit "OK"

| 4                                                                                                    |                                                                                                    | ×  |  |  |  |  |  |
|----------------------------------------------------------------------------------------------------|----------------------------------------------------------------------------------------------------|----|--|--|--|--|--|
| Networking                                                                                                    | Sharing                                                                                                    |    |  |  |  |  |  |
| Connect us                                                                                                    | ing:                                                                                                    |    |  |  |  |  |  |
| <b>_</b>                                                                                                    | -                                                                                                    |    |  |  |  |  |  |
| This c <u>o</u> nne                                                                                                    | Configur                                                                                                    | e  |  |  |  |  |  |
|                                                                                                    | ient for Microsoft Networks<br>Mware Bridge Protocol<br>e and Printer Sharing for Microsoft<br>pS Packet Scheduler<br>temet Protocol Version 4 (TCP/IPv4)<br>icrosoft Network Adapter Multiplexor Protocol<br>icrosoft LLDP Protocol Driver | <  |  |  |  |  |  |
| <                                                                                                    |                                                                                                    | >  |  |  |  |  |  |
| l <u>n</u> sta                                                                                                    | all Uninstall Propertie                                                                                                    | es |  |  |  |  |  |
| Description<br>Transmission Control Protocol/Internet Protocol. The default<br>wide area network protocol that provides communication<br>across diverse interconnected networks. |                                                                                                    |    |  |  |  |  |  |

#### 2.3 Einstellungen am UVE

<u>Wichtig:</u> Es muss eine Kamera am Uyar-Video-Encoder angeschlossen und eingeschaltet sein! Die Einstellung des Second-streams ist sonst nicht korrekt möglich.

Schritt 1: Öffnen Sie Ihren Browser und geben in die Adresszeile 192.168.0.31

Im Folgenden wird sich eine Kennwortabfrage öffnen. Geben Sie für den Benutzernamen "admin" und für das Passwort ebenfalls "admin" ein. Nun öffnet sich die Benutzeroberfläche des UVEs.

<u>Schritt 2:</u> In der Benutzeroberfläche des UVEs befinden Sie sich zuerst im "Status"-Fenster. Hier können Informationen über die derzeitigen Einstellungen des Main- und Substreams ausgelesen werden

| UYA                                                                                                    | 2                                                |               | Service and | Language: English 🗸 |  |
|----------------------------------------------------------------------------------------------------|--------------------------------------------------|---------------|-------------|---------------------|--|
|                                                                                                    | Status                                           | Display -     |             |                     |  |
| Input Status                                                                                                    |                                                  |               |             |                     |  |
| Interface type:HDMI<br>Video input:1920 x 1080P 060<br>Audio input:(16bit PCM) 40K                                                                            |                                                  |               |             |                     |  |
| Mainstream Status                                                                                                    |                                                  |               |             |                     |  |
| Video output:(H.264) 1920 * 1<br>Audio output:(AAC) 2ch 40K 12<br>Multicast addross:<br>KTMP addross:Internet unreach<br>SKT addross :                        | 80 #30<br>b000                                   |               |             |                     |  |
|                                                                                                    |                                                  |               |             |                     |  |
| Status Net                                                                                                    | work Main stream                                 | Second stream | Audio       | System              |  |
| Secondstream Status<br>Video output:(H.204) 1280 * 7<br>Audio output:(AAC) 2ch 48K 12<br>Hulticast address:<br>RTFF address:Internet unreach<br>SRT address : | 20 #30<br>8000<br>able                           |               |             |                     |  |
| Mainstream Live View<br>RTSP stream address:rtsp://19<br>RTTP stream address:http://19                                                                        | 2.168.0.31:554/main<br>2.168.0.31:8000/main (ts) |               |             |                     |  |
| Secondstream Live View<br>RTSP stream address:rtsp://19<br>HTTP stream address:http://19                                                                      | 2.168.0.31:554/sxt<br>2.168.0.31:8000/ext (ts)   |               |             |                     |  |
| Status Net                                                                                                    | work Main stream                                 | Second stream | Audio       | System              |  |

<u>Schritt 3:</u> Passen Sie unter "Network" die LAN Einstellungen an Ihre entsprechende Netzwerkumgebung an. Die folgenden Einstellungen hängen von Ihrem geplanten Aufbau ab.

Fall 1.1 IP-Encoder direkt an den NVR anschließen:

Hier können Sie für die Einstellung der IP-Encoder (IP-Adresse/Subnet Mask/Gateway) aus dem Beispiel oben entnehmen. Stellen Sie DHCP auf "Disable".

Fall 1.2 IP-Encoder an den Router anschließen:

Setzen Sie sich hierfür bitte mit Ihrem Netzwerkadministrator zusammen. Es ist notwendig feste IP-Adressen zu vergeben, welche von der DHCP Verteilung ausgeschlossen sind. Des Weiteren ist zu klären welche Subnet Mask und welches Gateway verwendet wird.

Fall 1.3 Mischform:

Für die Einstellung der direkt an den NVR angeschlossenen IP-Encoder können IP-Adresse/Subnet Mask/Gateway aus dem Beispiel oben verwendet werden und stellen Sie DHCP auf "Disable". Für alle anderen IP-Encoder, die über den Router angeschlossen werden wenden Sie sich bitte an Ihren Netzwerkadministrator. Es ist notwendig feste IP-Adressen zu vergeben, welche von der DHCP Verteilung ausgeschlossen sind. Des Weiteren ist zu klären welche Subnet Mask und welches Gateway verwendet wird.

|    | JYAR                                                                                                    |                           | Service and | Language: English 🗸 |  |
|----|----------------------------------------------------------------------------------------------------|---------------------------|-------------|---------------------|--|
|    |                                                                                                    | – Network Settings        |             |                     |  |
| Ne | twork settings                                                                                                    |                           |             |                     |  |
|    | Net type:         Ethernet         V           LHCP:         Disable         V           IP:         192.168.254.3         Netaak:           Retark:         255.255.255.0         Gateway:           DHS:         192.168.254.1         192.168.254.1           DHS:         192.168.254.1         0           DMSI:         192.168.254.1         0           NuC:         F4:69:D5:D0:13:AB         0 | [0 - es]                  |             |                     |  |
|    | Status Network                                                                                                    | Main stream Second stream | Audio       | System              |  |

Nach der Eingabe scrollen Sie bitte nach unten und bestätigen die Eingabe mit "Set-up". Die Wifi-Einstellungen brauchen Sie nicht zu betrachten.

| MAC :            | F4:69:D5:D0:13:AB |             |               |       |        |   |
|------------------|-------------------|-------------|---------------|-------|--------|---|
|                  |                   |             |               |       |        |   |
|                  |                   |             |               |       |        |   |
|                  |                   |             |               |       |        |   |
|                  |                   |             |               |       |        |   |
| WIFI settings    |                   |             |               |       |        | l |
|                  |                   |             |               |       |        |   |
|                  |                   |             |               |       |        |   |
| Wifi Status:     | Not conneted      |             |               |       |        |   |
| Wifi DRCP:       | Disable           |             |               |       |        |   |
|                  |                   |             |               |       |        |   |
| Vifi IP:         | 192.168.0.32      |             |               |       |        |   |
| Wifi Netmask:    | 255.255.255.0     |             |               |       |        |   |
| Wifi Gateway:    | 192,168,0,1       |             |               |       |        |   |
|                  |                   |             |               |       |        |   |
| Wifi Encryption: | None              |             |               |       |        |   |
| Vifi Essid:      |                   | List        |               |       |        |   |
| Wifi Password:   |                   |             |               |       |        |   |
|                  |                   |             |               |       |        |   |
|                  | Set up            |             |               |       |        |   |
| L                |                   |             |               |       |        |   |
|                  |                   |             |               |       |        |   |
|                  |                   |             |               |       |        |   |
|                  |                   |             |               |       |        |   |
|                  |                   |             |               |       |        |   |
|                  |                   |             |               |       |        |   |
| <b></b>          | N 4 1             |             |               |       |        |   |
| Status           | Network           | Main stream | Second stream | Audio | System |   |

<u>Schritt 4:</u> Wählen Sie nun unter "Main Stream" die folgenden Einstellungen. Der Encodierungstyp ist h.264, die Framerate ist 30fps. Der Bitratenmode ist cbr (constant-bitrate). Die Outputsize ist 1920x1080. Bei der Bitrate empfehlen wir 5120, dies entspricht 5MB/s.

Bestätigen Sie die Eingaben mir "Set up".

|   | JYAR                                                                                                    | Service and                     | Language: English 🗸 | G |
|---|----------------------------------------------------------------------------------------------------|---------------------------------|---------------------|---|
|   | Mains                                                                                                    | stream encoding settings -      |                     |   |
| м | ain stream settings                                                                                                    |                                 |                     |   |
|   | En: type: H.264<br>Profile: main profile<br>Frame rate: 30<br>Eitrate mode: cbr<br>Group of picture: 30<br>Output size: 1920x1080<br>Eitrate: 2048<br>Fluctuate: Auto<br>Set up | [9-60]<br>[2-200]<br>[10-12000] |                     |   |
|   | Status Network                                                                                                    | Main stream Second stream Audio | System              |   |

Wenn Sie nun herunterscrollen folgen die "Mainstream protocol settings". Stellen Sie bitte RTSP auf "Enable".

| Mainstream pro  | locol settings |           |              |                              |        |
|-----------------|----------------|-----------|--------------|------------------------------|--------|
|                 |                |           |              |                              |        |
| HTTP :          | /main          | TS        | ✓ For        | mat: /main (begin with "/")  |        |
| HTTP port:      | 8000           | [1-65535  |              |                              |        |
| HLS :           | /main.m3u8     | Disable   | ✓ Fo         | rmat:/main(begin with "/")   |        |
| HLS port:       | 8100           | [1-65535] |              |                              |        |
| PTSP-           | /main          | Enable    | V Ro         | waat. /asin (berin with "/") |        |
| BTCB ports      | 554            | (1-6552   | 0            | and the constitution of the  |        |
| kiar port:      | TC             | (1-6555)  |              |                              |        |
| KTSP format:    | 15             | Dist      |              |                              |        |
| RTSP server:    |                | Disable   | V            |                              |        |
| SRT:            | Disable        |           |              |                              |        |
| SRT port:       | 7120           |           |              |                              |        |
| SRT delay:      | 120            | [ns]      |              |                              |        |
| SRT key:        |                |           |              |                              |        |
| SRT stream id:  |                |           |              |                              |        |
| Multicast IP:   | 232.255.42.42  | Disable   | $\checkmark$ |                              |        |
| Multicast port: | 1234           | [1-65535  | 5]           |                              |        |
| RTMP mode:      | rtmp           |           |              |                              |        |
|                 |                |           |              |                              |        |
| Status          | Notwork Wair   | stroam    | Second str   | aam Audio                    | Systom |
| Status          | NGCWOIK MAIL   | Stream    | Second Str   | eam Audio                    | System |

Außerdem stellen Sie bitte "ONVIF" auf "Enable". Des Weiteren können sie im Feld "ONVIF chn name" den Kanalnamen bestimmen. Wählen Sie hier einen beliebigen Namen, wie z.B. die Bezeichnung Ihrer Maschine in der aufgezeichnet wird. Anschließend bestätigen Sie die Eingaben mit "Set Up".

| SRT key:          |               |             |               |       |        |  |
|-------------------|---------------|-------------|---------------|-------|--------|--|
| SRT stream id:    |               |             |               |       |        |  |
| Multicast IP:     | 232.255.42.42 | Disat       | ole 🗸         |       |        |  |
| Multicast port:   | 1234          | [1-65       | 535]          |       |        |  |
| RTMP mode:        | rtmp          |             |               |       |        |  |
| RTMP server ip:   | 192.168.0.4   | Disat       | ole 🗸         |       |        |  |
| RTMP server port: | 1935          | [1-65       | 535]          |       |        |  |
| RTMP app name:    | live          |             |               |       |        |  |
| RTMP stream name: | main          |             |               |       |        |  |
| RTMP user name:   |               |             |               |       |        |  |
| RTMP password:    |               |             |               |       |        |  |
| ONVIF:            | Enable 🕑      |             |               |       |        |  |
| ONVIF chn name:   | IPCamera      |             |               |       |        |  |
|                   | Set up        |             |               |       |        |  |
|                   |               |             |               |       |        |  |
|                   |               |             |               |       |        |  |
|                   |               |             |               |       |        |  |
| GB28281           |               |             |               |       |        |  |
|                   |               |             |               |       |        |  |
| Status            | Network       | Main stream | Second stream | Audio | System |  |
|                   |               |             |               |       |        |  |

<u>Schritt 5:</u> Unter "Second-stream" nehmen Sie bitte folgende Einstellungen vor. Der Encodierungstyp ist h.264, die Framerate ist 30fps. Der Bitratenmode ist cbr (constant-bitrate). Die Outputsize ist 1280x720. Bei der Bitrate empfehlen wir 2048, dies entspricht 2MB/s.

Bestätigen Sie die Einstellungen mit "Set up".

| UYA                               |                           |                   | Service and | Language: English 🗸 | ß |
|-----------------------------------|---------------------------|-------------------|-------------|---------------------|---|
|                                   |                           |                   |             |                     |   |
| Second stream s                   | ettings                   |                   |             |                     |   |
| Enc type:<br>Profile:             | H.264 V<br>main profile V |                   |             |                     |   |
| Frame rate:<br>Bitrate mode:      | 30<br>cbr                 | [5-60]            |             |                     |   |
| Group of picture:<br>Output size: | 30<br>1280x720 👻          | [2-200]           |             |                     |   |
| Bitrate:<br>Fluctuate:            | Auto                      | [16-12000] (K)    |             |                     |   |
| l                                 | Set up                    |                   |             |                     |   |
| Status                            | Network Main stre         | eam Second stream | Audio       | System              |   |
| Status                            | Network Main stre         | eam Second stream | Audio       | System              |   |

<u>Schritt 6:</u> Unter "System" können die Passworteinstellungen verändert werden. Bestätigen Sie die Einstellungen mit "Modification".

| UYA                                                                   | R                  | Service         | and La | nguage: English 🗸 |  |
|-----------------------------------------------------------------------|--------------------|-----------------|--------|-------------------|--|
|                                                                       | System             | Settings        |        |                   |  |
| Change password                                                       |                    |                 |        |                   |  |
| New user name:<br>New password:<br>Confirm new<br>password:<br>Modifi | ication            |                 |        |                   |  |
| System information                                                    |                    |                 |        |                   |  |
| Device SN: 2010091                                                    | 0                  |                 |        |                   |  |
| Status N                                                              | etwork Main stream | Second stream A | udio   | System            |  |

Nach Abschluss der vorgenommenen Einstellungen muss nun ein "Reboot" erfolgen. Erst nach dem Reboot werden die Einstellungen aktiv. Generell werden Änderungen erst aktiv nachdem ein Reboot durchgeführt wird. Bedenken Sie, dass Sie das Gerät nun nur noch mit der neuen IP-Adresse und dem neuen Passwort erreichen können.

| Se                    | tup                                    |                                |                   |        |  |
|-----------------------|----------------------------------------|--------------------------------|-------------------|--------|--|
| Upgrade settings      |                                        |                                |                   |        |  |
| Upgrade systea: Durch | uchen Keinlt. (do not multip up<br>Oad | loading, do not power off or : | refresh the page) |        |  |
| System settings       |                                        |                                |                   |        |  |
| Ret                   | poot                                   | leset                          |                   |        |  |
|                       |                                        |                                |                   |        |  |
| Status N              | etwork Main stream                     | Second stream                  | Audio             | System |  |

### 3 Konfiguration Netzwerkvideorekorder

#### 3.1 Inbetriebnahme

An der Frontseite des Gehäuses befindet sich ein USB-Port. Dieser kann für den Anschluss der Peripherie (Maus) genutzt werden.

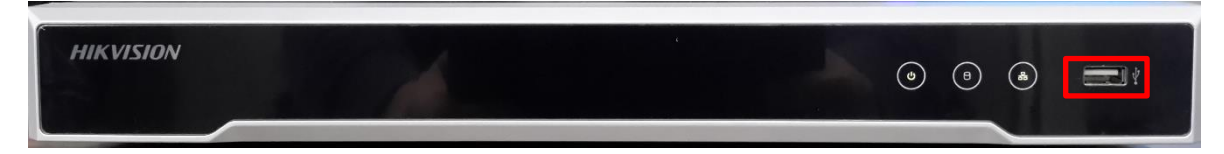

Auf der Rückseite (links) sind die internen Ethernet-Ports (1-8) zu finden. Diese müssen mit den Video-Encodern verbunden werden, wenn diese direkt angeschlossen werden. Der VGA bzw. HDMI Port kann mit einem handelsüblichen Monitor verbunden werden. Der LAN-Port in der Mitte des Gerätes ist der externe Ethernet-Port. Dieser muss mit Ihrem Router oder Switch verbunden werden, je nach Ihrem Netzwerkaufbau. Der zusätzliche USB-Port kann optional zum Anschluss weiterer Peripherie genutzt werden. Verbinden Sie den NVR mit einer externen Stromquelle.

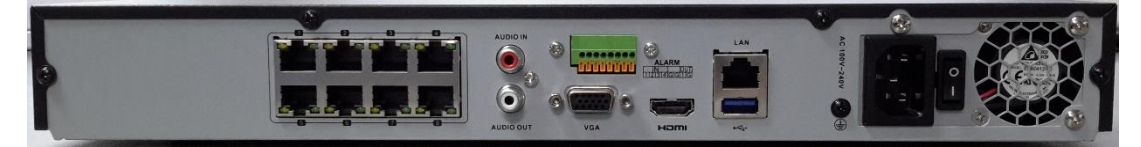

#### 3.2 Software Einrichtung

Nachdem Sie den NVR mit der zusätzlichen Peripherie verbunden haben, kann nun die Einrichtung der NVR-Software erfolgen. Dazu schalten Sie das Gerät über den Hauptschalter (Power-Schalter) an der Rückseite ein und warten einen Moment bis das Gerät hochfährt.

Wählen Sie in der ersten Ansicht bitte die entsprechende Sprache und bestätigen Ihre Eingabe.

| A Language |          |         |   |       |      |
|------------|----------|---------|---|-------|------|
|            |          |         |   |       |      |
|            |          |         | _ |       |      |
|            | Language | English | ~ |       |      |
|            |          |         |   |       |      |
|            |          |         |   |       |      |
|            |          |         |   |       |      |
|            |          |         |   |       |      |
|            |          |         |   |       |      |
|            |          |         |   |       |      |
|            |          |         |   | Apply | Skip |

Bestätigen Sie die Abfrage, ob die Darstellung auf ihrem Monitor auf "1920x1080" eingestellt werden soll.

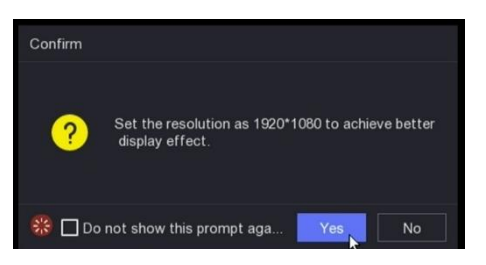

Vergeben Sie nun ein entsprechendes Passwort für das Gerät und bestätigen Sie es im folgenden Schritt. Ein separates Kameraaktivierungspasswort benötigen Sie nicht, nutzen Sie das Gerätepasswort des entsprechenden Endgerätes. Eine E-Mail-Adresse muss hier nicht eingegeben werden.

Bestätigen Sie anschließend ihre Eingaben.

| Q Activation |                        |                         |          |
|--------------|------------------------|-------------------------|----------|
|              |                        |                         |          |
|              | *User Name             | admin                   |          |
|              | *Password              |                         | ŧ        |
|              | *Confirm Password      |                         |          |
| *Came        | ra Activation Password |                         |          |
|              | ① Reserved Email       | Use the Device Password |          |
|              |                        |                         |          |
|              |                        |                         |          |
| Shutdown     |                        |                         | Activate |

Vergeben Sie nun ein beliebiges Entsperrmuster und bestätigen dieses im Folgenden Schritt.

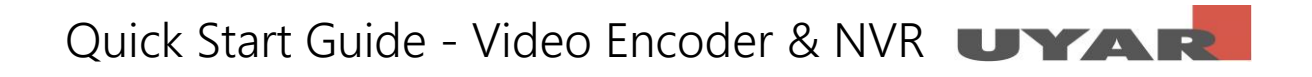

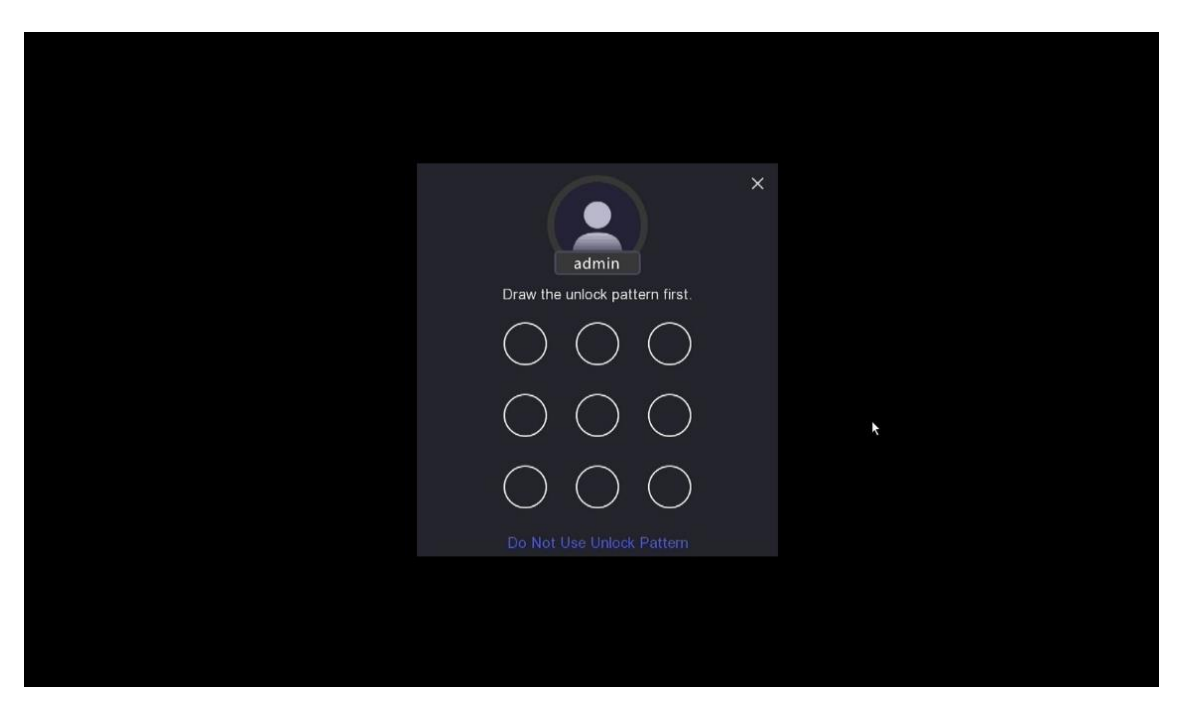

Nun gelangen Sie in den Einrichtungsassistenten. Alle Einstellungen die Sie in den folgenden Schritten vornehmen, können natürlich auch später über die Einstellungen im Hauptmenü noch verändert werden.

Stellen Sie nun zuerst Datum und Uhrzeit ein.

| 🚀 Wizard |                                         |                                                          |          |      |
|----------|-----------------------------------------|----------------------------------------------------------|----------|------|
| 6        |                                         | ]                                                        | <b>D</b> |      |
|          | Time Zone<br>Date Format<br>System Date | (GMT+08:00) Beijing, Urumqi,<br>DD-MM-YYYY<br>05-01-2021 |          |      |
|          | System Time<br>NTP Time Sync            | 21:06:46                                                 | Q        |      |
|          |                                         |                                                          |          | ×    |
| Exit     |                                         |                                                          |          | Next |

Bestätigen Sie Ihre Eingabe mit "Nächste". Nun müssen die Netzwerkeinstellungen vorgenommen werden. Wenden Sie sich bitte an Ihren Netzwerkadministrator wie Ihr neuer NVR im Netzwerk eingebunden werden soll. Die externe IP-Adresse sollte fest vergeben werden und von der DHCP Verteilung ausgeschlossen sein. Deaktivieren Sie "DHCP" und wählen Ihre entsprechenden IPv4, Subnet, Standard-Gateway und DNS-Server-Adressen.

Irrtümer und Änderungen vorbehalten

| 🔊 Wizard |                      |               |          |               |
|----------|----------------------|---------------|----------|---------------|
| •        |                      | 1)            | <b>D</b> |               |
|          | DHCP (IPv4)          |               |          |               |
|          | IP Address           | 192.168.2.168 |          |               |
|          | Subnet Mask          | 255.255.255.0 |          |               |
|          | Default Gateway      | 0.0.0.0       |          |               |
|          | Auto Obtain DNS      |               | 7        |               |
|          | Preferred DNS Server | 8.8.4.4       |          |               |
|          | Alternate DNS Server | 8.8.8.8       |          |               |
|          |                      |               |          |               |
|          |                      |               |          |               |
| Exit     |                      |               |          | Previous Next |

Der nächste Schritt kann übersprungen werden. Hier müssen keine Einstellungen vorgenommen werden.

| 🔊 Wizard |   |                   |   |   |               |
|----------|---|-------------------|---|---|---------------|
|          | 0 | •                 |   | C | 8             |
|          |   |                   |   |   |               |
|          |   | Enable            | - |   |               |
|          |   | Connection Status |   |   |               |
|          |   | Bind Status       |   |   |               |
|          |   | Time Sync         | • | * |               |
|          |   | Stream Encryption | • |   |               |
|          |   | Server IP         |   |   |               |
|          |   |                   |   |   |               |
|          |   |                   |   |   |               |
|          |   |                   |   |   |               |
| Exit     |   |                   |   |   | Previous Next |

Nun gelangen Sie in die Kameraübersicht bzw. Übersicht der Video Encoder. Das Einrichten der Video-Encoder (Kameras) kann theoretisch bereits an dieser Stelle erfolgen. Allerdings empfiehlt Uyar die Einrichtung zu einem späteren Zeitpunkt außerhalb des Wizards. Wir kommen auf diesen Punkt zu einem späteren Zeitpunkt in diesem Guide zurück.

|       |             | 9             |               |        |           |        | B     |  |          | e |       |
|-------|-------------|---------------|---------------|--------|-----------|--------|-------|--|----------|---|-------|
| ∨ A   | ded Devid   | e List        |               |        |           |        |       |  |          |   |       |
| - Add | i 🗇 Del     |               |               |        |           |        |       |  |          |   |       |
|       | No. 🗧       | IP Address    | I Camera Name | Status | Protocol  | l Oper | ation |  | Security |   | Devic |
| 3     | D1          | 192.168.254.2 | IPCamera 01   |        | HIKVISION | l      |       |  | N/A      |   |       |
| 3     | D2          | 192.168.254.3 | IPCamera 02   |        | HIKVISION | L      |       |  | N/A      |   |       |
|       | D3          | 192.168.254.4 | IPCamera 03   |        | HIKVISION | L      |       |  | N/A      |   |       |
| 3     | D4          | 192.168.254.5 | IPCamera 04   |        | HIKVISION | l      |       |  | N/A      |   |       |
|       | D5          | 192.168.254.6 | IPCamera 05   |        | HIKVISION | l      |       |  | N/A      |   |       |
|       | D6          | 192.168.254.7 | IPCamera 06   |        | HIKVISION | l      |       |  | N/A      |   |       |
| 2     | D7          | 192.168.254.8 | IPCamera 07   |        | HIKVISION | ⊿      |       |  | N/A      |   |       |
|       | D8          | 192.168.254.9 | IPCamera 08   |        | HIKVISION | l      |       |  | N/A      |   |       |
|       |             |               |               |        |           |        |       |  |          |   |       |
| > 0   | nline Devid | æ List        |               |        |           |        |       |  |          | k |       |
|       |             |               |               |        |           |        |       |  |          |   |       |

Nun muss die Festplatteninitialisierung erfolgen. Klicken Sie dafür die Check-Box der Festplatten an und initialisieren diese mit "Init". Die Initialisierung kann einige Sekunden dauern. NVR Geräte, die Sie von Uyar beziehen sind standardmäßig mit Festplatten verbaut.

| 🚀 Wizard     |        |       |          |            |                           |
|--------------|--------|-------|----------|------------|---------------------------|
| •            |        |       |          |            |                           |
| + Add 🕤 Init |        |       |          |            | Free/Total space: 0MB/0MB |
| Label        | Status | ∣Туре | Capacity | Free Space | Group   Operation         |
|              |        |       |          |            |                           |
|              |        |       |          |            |                           |
|              |        |       |          |            |                           |
|              |        |       |          |            |                           |
|              |        |       |          |            |                           |
|              |        |       |          |            |                           |
|              |        |       |          |            |                           |
|              |        |       |          |            |                           |
|              |        |       |          |            |                           |
| Exit         |        |       |          |            | Previous Finish           |

In diesem aufgezeigten Screenshot ist allerdings keine Festplatte verbaut.

Nun gelangen Sie in die Live-Ansicht der Kameras. Klicken Sie mit der rechten Maustaste auf ein beliebiges Feld, um die Navigationsleiste zu öffnen und wählen dann "Exit Full Screen"

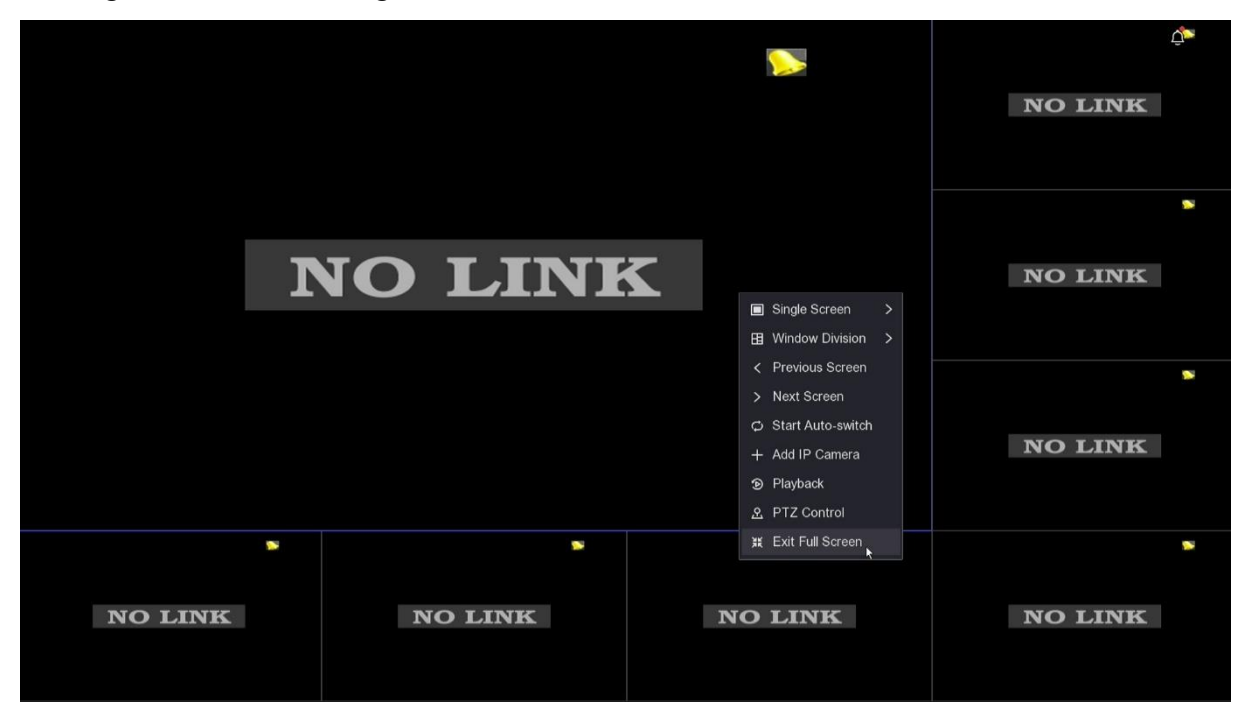

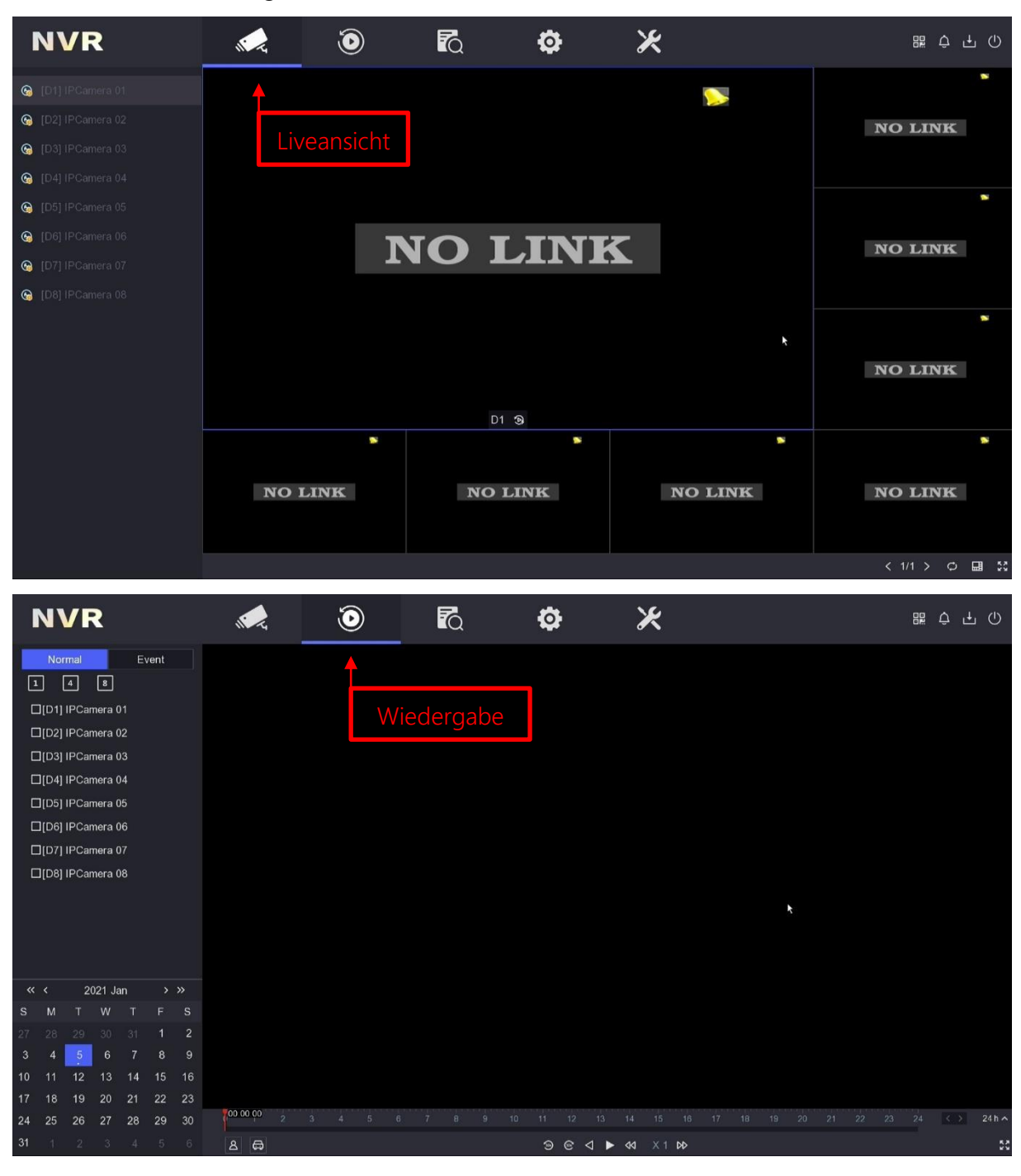

Nun öffnet sich die Navigationsleiste. Hier befinden Sie sich im Live-View Modus.

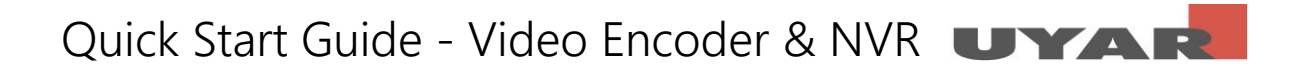

| NVR           | , e                               | ۲             | ĨQ                | ø                 | ×       |   | ᄩ ᄒ ᅮ ① |
|---------------|-----------------------------------|---------------|-------------------|-------------------|---------|---|---------|
| 🖽 Video       | Video Search                      |               | •                 |                   |         |   |         |
| Ricture       | "Video Typ                        | oe 💿 All      | O Tag O Lo        | ock               |         |   |         |
| 🖹 Event       | *Tim                              | ne To day     |                   |                   |         |   |         |
| A Human       |                                   | 2021-01-05    | 00:00:00          | - 2021-01-05 23:5 | 59:59 🗎 |   |         |
| 🛱 Vehicle     | *Chann                            | el 🔲 All      |                   |                   |         |   |         |
|               |                                   | D1 D          | 2 D3 D4           | D5 D6             | D7 D8   | * |         |
|               |                                   |               |                   |                   |         |   |         |
|               |                                   |               |                   |                   |         |   |         |
|               |                                   | Search        | Reset             |                   |         |   |         |
|               |                                   |               |                   |                   |         |   |         |
|               |                                   |               |                   |                   |         |   |         |
|               |                                   |               |                   |                   |         |   |         |
|               |                                   |               |                   |                   |         |   |         |
|               |                                   |               |                   |                   |         |   |         |
|               |                                   |               |                   |                   |         |   |         |
| NVD           |                                   |               | R                 | ~                 | 16      |   |         |
|               | N - G                             | $\bullet$     | ĽQ                | •                 | ~       |   |         |
| System >      | System Da                         | ate 05-01-202 | 21 🖽              |                   |         |   |         |
| Network >     | System Ti                         | me 21:11:40   | ©                 |                   |         |   |         |
| Camera >      | Resoluti                          | ion 1920*108  | 0/60Hz(1080P)(R∉∽ |                   |         |   |         |
| Record >      | Wiza                              | ard           |                   |                   |         |   |         |
|               | Lock Screen Passwo<br>NTP Time Sy | ord 👥         |                   |                   |         |   |         |
|               |                                   |               |                   |                   | ۲       |   |         |
|               |                                   |               |                   |                   |         |   |         |
|               |                                   |               |                   |                   |         |   |         |
|               |                                   |               |                   |                   |         |   |         |
|               |                                   |               |                   |                   |         |   |         |
|               |                                   |               |                   |                   |         |   |         |
|               |                                   |               |                   |                   |         |   |         |
|               |                                   |               |                   |                   |         |   |         |
|               |                                   |               |                   |                   |         |   |         |
| ⇔ Expert Mode |                                   |               |                   |                   |         |   |         |

Da der Video Encoder und der NVR mittels ONVIF Protokoll miteinander kommunizieren, kann es sein, dass die Kameras erkannt werden und in der Liveansicht schon angezeigt werden. Sollte dies nicht der Fall sein, so öffnen Sie bitte die IP-Einstellungen über das Stiftsymbol. Nun können die entsprechenden Einstellungen zur Verbindung mit den Uyar-Video-Encodern vorgenommen werden.

|   | NVR         |    |   |       | ~             | ٢              | <b>F</b> Q    | ø | Ж         |           |        |       |     | 調 ウ 土          | U |
|---|-------------|----|---|-------|---------------|----------------|---------------|---|-----------|-----------|--------|-------|-----|----------------|---|
|   | system      |    |   | Addeo | d Device Li   | st             |               |   |           |           |        |       |     |                |   |
| ŀ | letwork     |    |   | + Add |               | te 🛛 🕸 Show Pa | ssword        |   |           |           |        |       |     |                | Q |
|   | Camera      |    |   |       | l No. 🤅       | IP Address     | I Camera Name |   | Status    | Protocol  | l Oper | ation |     | Security       |   |
|   |             |    |   |       | D1            | 192.168.254.2  | IPCamera 01   |   |           | ONVIF     | ┛      |       |     | Risky Password | d |
|   | IP Camera   | r, |   |       | D2            | 192.168.254.3  | IPCamera 02   |   |           | HIKVISION | L      |       |     | N/A            |   |
|   | OSD         |    |   |       | D3            | 192.168.254.4  | IPCamera 03   |   |           | HIKVISION | l      |       |     | N/A            |   |
|   |             |    |   |       | D4            | 192.168.254.5  | IPCamera 04   |   |           | HIKVISION | l      |       |     | N/A            |   |
|   | Kameras     |    |   | D5    | 192.168.254.6 | IPCamera 05    |               |   | HIKVISION | ┛         |        |       | N/A |                |   |
| , | lecord      |    | > |       | D6            | 192.168.254.7  | IPCamera 06   |   |           | HIKVISION | L      |       |     | N/A            |   |
|   |             |    |   |       |               | 192.168.254.8  | IPCamera 07   |   |           | HIKVISION | 2      |       |     | N/A            |   |
|   |             |    |   |       | D8            | 192.168.254.9  | IPCamera 08   |   |           | HIKVISION | L      |       |     | N/A            |   |
|   |             |    |   |       |               |                |               |   |           |           |        |       |     |                |   |
|   |             |    |   |       |               |                |               |   |           |           |        |       |     |                |   |
|   |             |    |   |       |               |                |               |   |           |           |        |       |     |                |   |
|   |             |    |   |       |               |                |               |   |           |           |        |       |     |                |   |
|   |             |    |   |       |               |                |               |   |           |           |        |       |     |                |   |
|   |             |    |   |       |               |                |               |   |           |           |        |       |     |                |   |
|   |             |    |   |       |               |                |               |   |           |           |        |       |     |                |   |
|   |             |    |   |       |               |                |               |   |           |           |        |       |     |                |   |
|   |             |    |   | > Or  | nline Device  | e List         |               |   |           |           |        |       |     |                |   |
| ≒ | Expert Mode |    |   |       |               |                |               |   |           |           |        |       |     |                |   |

Nun öffnet sich das Menüfeld des jeweiligen Endgerätes. Wählen Sie hier bitte die Methode "Manuell". Für die Kanaladressen müssen Sie hier nun die entsprechenden IP-Adressen eingeben, welche Sie bereits für den Uyar Video Encodern vergeben haben. Als Protokolltyp wählen Sie bitte "ONVIF". Der Port wird sich automatisch einstellen. Alle weiteren Felder können in der Vorauswahl verbleiben. Danach mit "OK" bestätigen.

| Edit IP Camera        |               | × |
|-----------------------|---------------|---|
| Channel No.           | D1            |   |
| Adding Method         | Manual ~      |   |
| Channel Address       | 192.168.254.2 |   |
| Protocol              | ONVIF 🗸       |   |
| Management Port       | 80            |   |
| Channel Port          | 1 ~           |   |
| Transfer Protocol     | Auto ~        |   |
| User Name             | admin         |   |
| Password              |               |   |
| Use Camera Activation | •             |   |
|                       | OK Cancel     |   |

Falls Sie Einstellungen ändern möchten, haben Sie die Möglichkeit den Bereich Einstellungen von "Einfacher Modus" in den "Expertenmodus" zu wechseln. Im einfachen Modus werden Ihnen nur die essenziellen Einstellungen angezeigt. Der Expertenmodus erlaubt noch weitere Einstellungsmöglichkeiten.

| NVR           |                      |               | • | × | 540 |
|---------------|----------------------|---------------|---|---|-----|
| System >      | DHCP (IPv4)          |               |   |   |     |
| Network ~     | IP Address           | 192.168.2.168 |   |   |     |
| General       | Subnet Mask          | 255.255.255.0 |   |   |     |
| Hik-Connect   | Default Gateway      | 0.0.0.0       |   |   |     |
| Email         | Auto Obtain DNS      | •             |   |   |     |
| Camera >>     | Preferred DNS Server | 8.8.4.4       |   |   |     |
|               | Alternate DNS Server | 8.8.8.8       |   |   |     |
| Record →      |                      |               |   |   |     |
| ⇔ Expert Mode |                      |               |   |   |     |

Nach dem Umstellen haben Sie dann z.B. die möglich die interne IPv4 Adresse der internen Ethernet-Ports (1-8) zu ändern.

| NVR             |                      | o R <u></u>                  | ø | * | 麗 ¢ 止 () |
|-----------------|----------------------|------------------------------|---|---|----------|
| System          | > TCP/IP DDNS N      | AT NTP More Settings         |   |   |          |
| Network         | ~<br>NIC Тур         | e 10M/100M/1000M Self-adar ~ |   |   |          |
| General         | DHCP (IPv4           |                              |   |   |          |
| Platform Access | IP Addres            | 192.168.2.168                |   |   |          |
| Email           | Subnet Mas           | 255.255.255.0                |   |   |          |
| Camera          | > Default Gatewa     | / 0.0.0.0                    |   |   |          |
| Event           | MAC Addres           | c0:51:7e:54:d2:21            |   |   |          |
|                 | MTU(Bytes            | ) 1500                       |   |   |          |
| Record          | Auto Obtain DN       |                              |   |   |          |
|                 | Preferred DNS Serve  | 8.8.4.4                      |   |   |          |
|                 | Alternate DNS Serve  | 8.8.8.8                      |   |   |          |
|                 | Internal IPv4 Addres | 192.168.254.1                |   |   |          |
|                 |                      | Apply                        |   |   |          |
| ⇔ Easy Mode     |                      |                              |   |   |          |

Im Bereich System können Sie den Modelltypen sowie die Firmware-Version auslesen und das Gerät wieder zurück in die Werkseinstellung bringen.

| NVR | 0 7                 | <b>\$</b>                 | ⊁                      |                                  | ᄩ ᄒ ᅮ ᢕ         |
|-----|---------------------|---------------------------|------------------------|----------------------------------|-----------------|
|     | Device Na           | ne Network Video Record   | ler                    |                                  |                 |
|     | Firmwa              | re V4.30.011, Build 20080 | 03 <b>&amp;</b>        |                                  |                 |
|     | Device Mo           | el DS-7608NI-K2/8P        |                        |                                  | •               |
|     | Serial N            | o. 0820201112CCRRF10      | 711497WCVU             | k                                |                 |
|     | Simple Restore      | Restore all parameters    |                        | er passwords and general netw    | ork parameters. |
|     | Factory Defaults    | Restore all device para   | imeters to default set |                                  |                 |
|     | Restore to Inactive | Restore the device to     |                        | nly the admin password will be r | estored.        |
|     |                     |                           |                        |                                  |                 |
|     |                     |                           |                        |                                  |                 |
|     |                     |                           |                        |                                  |                 |
|     |                     |                           |                        |                                  |                 |
|     |                     |                           |                        |                                  |                 |
|     |                     |                           |                        |                                  |                 |
|     |                     |                           |                        |                                  |                 |

## 4 Web-Panel Zugriff

Zur Nutzung des Web-Panels öffnen Sie bitte den Internet Explorer und geben Sie die IP-Adresse ihres NVRs in die Adresszeile des Browsers ein. Nun öffnet sich die Web-Ansicht. Bitte geben Sie jetzt ihre Zugangsdaten ein.

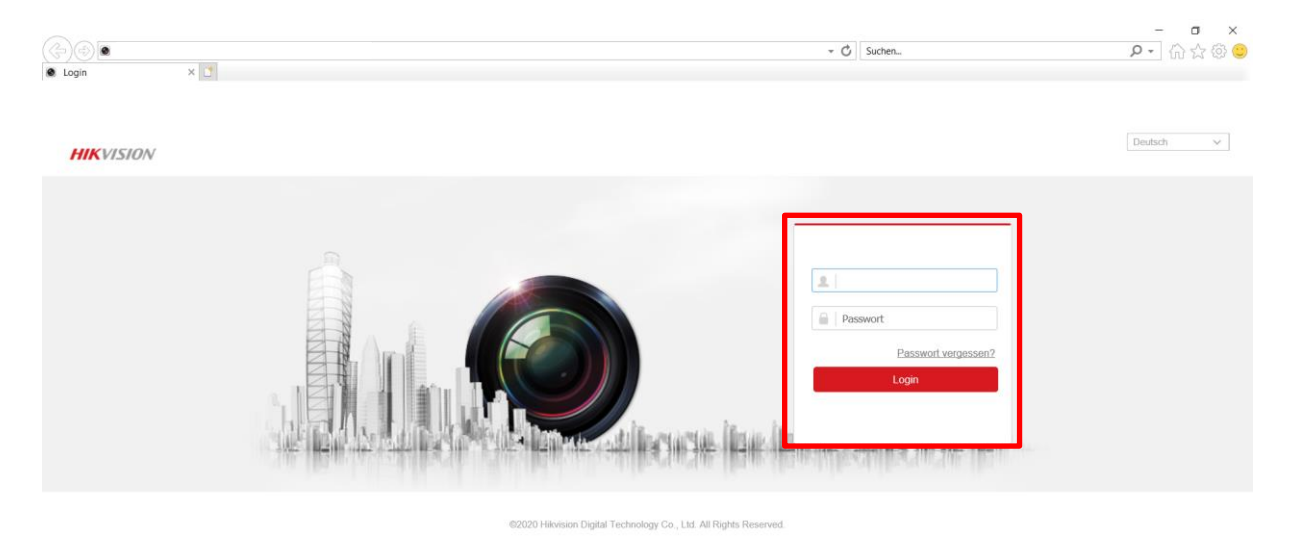

Nach dem erstmaligen öffnen werden Sie aufgefordert ein Plug-In zu installieren, um die Liveansicht nutzen zu können. Bitte installieren Sie dieses Plug-In auf Ihrem Endgerät.

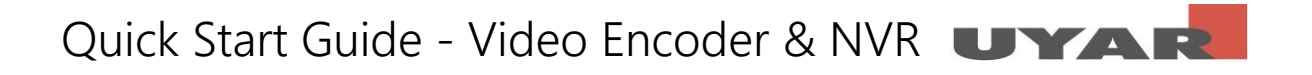

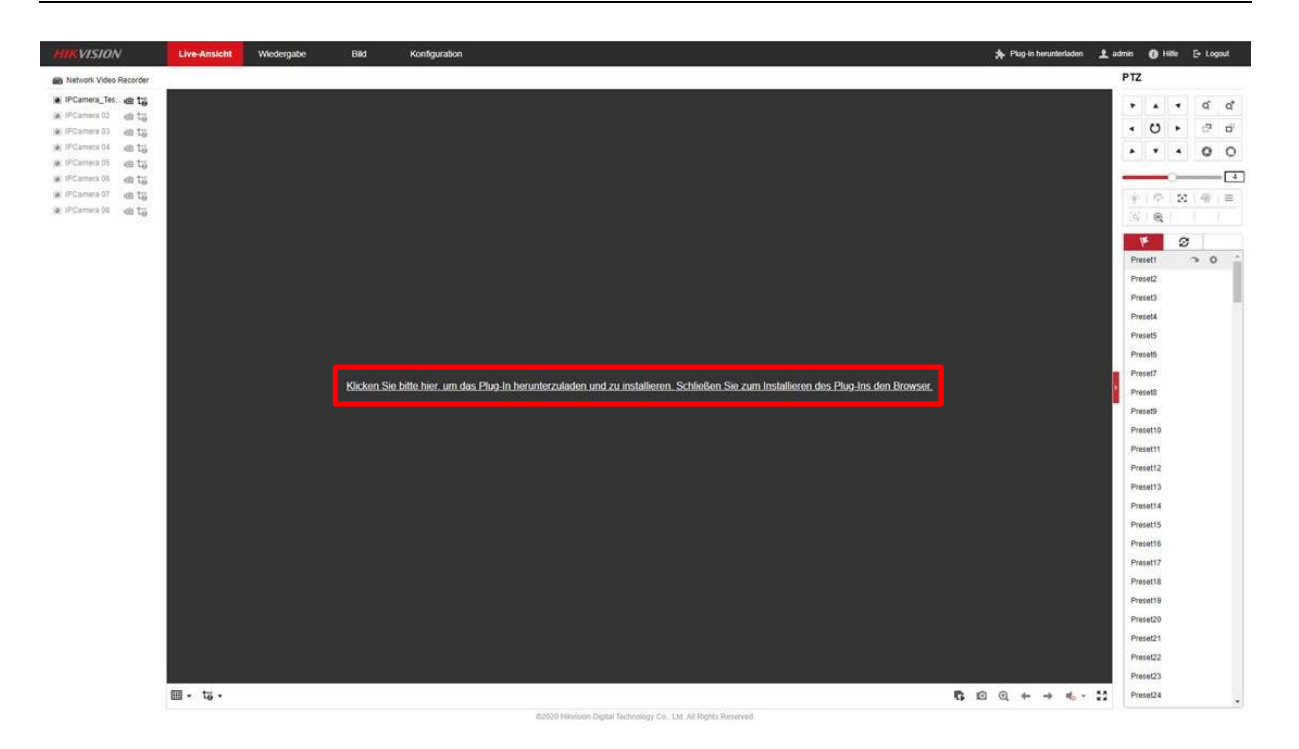

Nach der Installation des Plug-Ins starten Sie die Live-Ansicht indem Sie auf das Symbol 🕏 klicken.

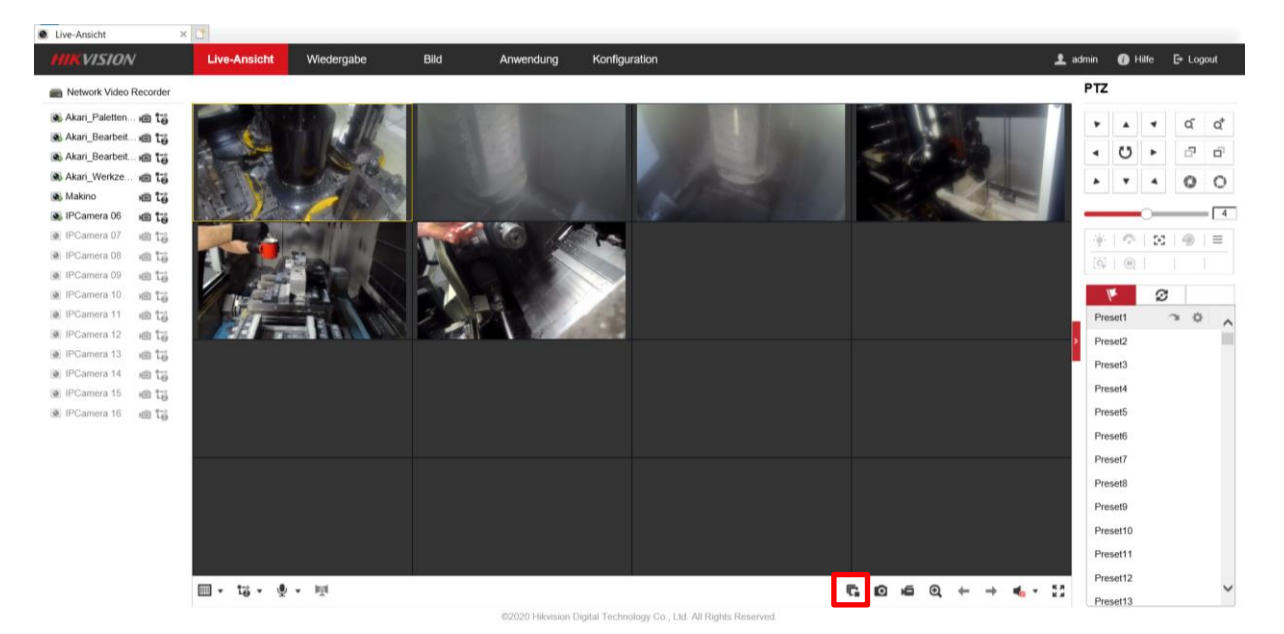